1. Buka halaman website resmi simakespel BTKP di <u>http://simakespel.dephub.go.id</u>. Kemudian akan diarahkan ke halaman berikut.

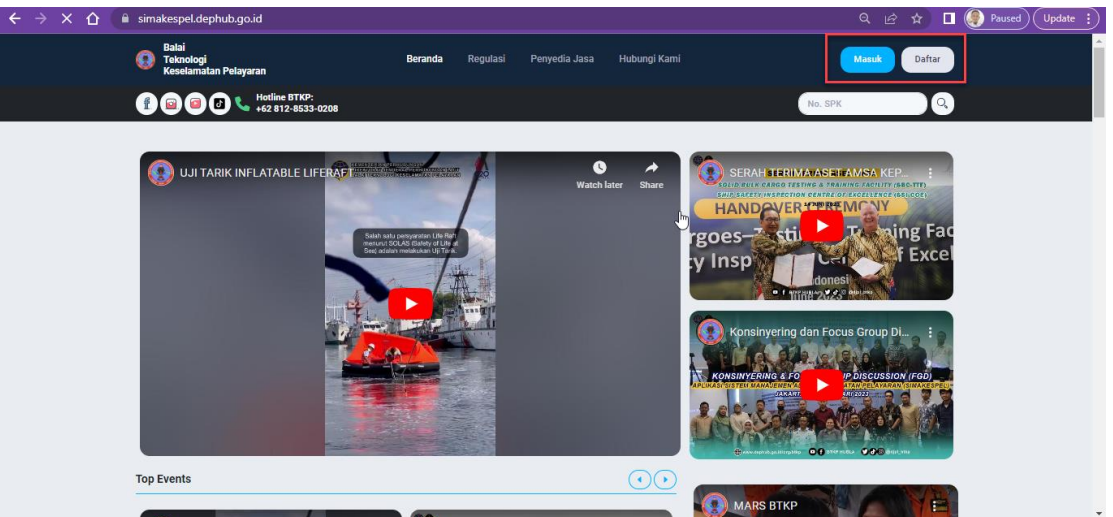

Klik tombol Daftar untuk Penyedia Jasa atau Pemohon yang belum terdaftar atau klik Masuk untuk user yang sudah terdaftar termasuk BTKP dan UPT/KSOP/MI.

2. Untuk Penyedia Jasa (Service Station) yang sudah terdaftar bisa klik tombol masuk untuk masuk ke aplikasi dan mengajukan permohonan. Untuk user BTKP dan UPT/KSOP/MI dapat masuk ke dalam aplikasi dengan user yang sudah dibuatkan sesuai kewenangan.

| Masuk    |   |                |              |   |
|----------|---|----------------|--------------|---|
|          | _ |                |              |   |
| Username |   |                |              |   |
| Password |   |                |              | 8 |
|          |   | Remember Me    |              |   |
|          |   | Masuk          | $\mathbf{h}$ |   |
|          |   |                |              |   |
|          |   | Lupa Password? |              |   |

3. Untuk mengajukan Permohonan Pemeriksaan Tahunan Service Station bisa klik menu Permohonan → Pemeriksaan Tahunan dengan jendela sebagai berikut.

|                                     |                              |                                    |                        |                 |            |                   |                                                                |         | SS BTKP             |
|-------------------------------------|------------------------------|------------------------------------|------------------------|-----------------|------------|-------------------|----------------------------------------------------------------|---------|---------------------|
| 🐏 Dashboard                         |                              |                                    |                        |                 |            |                   |                                                                |         |                     |
| 🔲 Permohonan 🗸 🗸                    | Daftar                       | r Permohonan Per                   | meriksaan Tahunan      | ı               |            |                   |                                                                | Filter  |                     |
| 🗏 SPK                               |                              |                                    |                        |                 |            |                   |                                                                | Search: |                     |
| 💷 Pemeriksaan Tahunan 🛛 🔤           |                              | It Permohonan                      |                        |                 |            |                   |                                                                |         |                     |
| Data Maker                          | No                           | Tanggal Submit                     | Permohona              | an              |            | Kapal             |                                                                |         |                     |
| 😑 Tagihan                           | ~                            |                                    | Nomor                  | Tanggal         | Nama       | Pemilik           | Status Permohonan                                              |         |                     |
|                                     | 1                            | 02 Juli 2023<br>15:33              | 01/SP-<br>SS1/VII/2023 | 02 Juli<br>2023 | TestKapal1 | PemilikTestKapal1 | Permohonan Selesai<br>Menunggu Upload Sertifikat dengan Kop SS |         |                     |
|                                     | 10                           | <ul> <li>Showing 1 to 1</li> </ul> | I of 1 records         |                 |            |                   |                                                                | < 1 >   |                     |
|                                     |                              |                                    |                        |                 |            |                   |                                                                |         |                     |
|                                     |                              |                                    |                        |                 |            |                   |                                                                |         |                     |
|                                     |                              |                                    |                        |                 |            |                   |                                                                |         |                     |
|                                     |                              |                                    |                        |                 |            |                   |                                                                |         |                     |
|                                     |                              |                                    |                        |                 |            |                   |                                                                |         |                     |
| https://simakespeldev.dephub.go.id/ | /permohonan/pemeriksaan-tahu | unan/create2                       |                        |                 |            |                   |                                                                |         | All Rights Reserved |

Klik tombol menu Buat Permohonan untuk mengajukan permohonan, maka akan tampil halaman sebagai berikut.

| Nomor Permohonan *                                             | Tanggal Permohonan *          |          |    |
|----------------------------------------------------------------|-------------------------------|----------|----|
| Tanggal Mulai Pemeriksaan *                                    | Tanggal Selesai Pemeriksaan * | 1        |    |
| UPT/KSOP                                                       |                               |          |    |
| Provinsi *                                                     |                               |          |    |
| Provinsi                                                       |                               | 2        | ~  |
| UPT / KSOP *                                                   |                               | <u> </u> |    |
| UPT / KSOP                                                     |                               |          | ~  |
| Kapal dan Item Pemeriksaan<br>Pilih Kapal *                    |                               | 3        |    |
| T THIS POOPON                                                  | Atau                          | 9        |    |
|                                                                | Tambah Kapal                  |          |    |
|                                                                |                               |          | 45 |
| Pilih Teknisi Maker *                                          |                               |          | ~  |
| Pilih Teknisi Maker *<br>Pilih Maker                           |                               |          |    |
| Pilih Teknisi Maker *<br>Pilih Maker<br>Nama PIC *             | No HP PIC *                   | 4        |    |
| Pilih Teknisi Maker *<br>Pilih Maker<br>Nama PIC *<br>Nama PIC | No HP PIC *                   | 4        |    |

- 1.1. Isi data permohonan seperti nomor permohonan, tanggal permohonan, rencana Tanggal mulai pemeriksaan dan Tanggal selesai pemeriksaan
- 1.2. Pilih KSOP/UPT/MI yang ditunjuk untuk mengawasi pemeriksaan tersebut.
- 1.3. Pilih kapal yang ada atau klik tombol Tambah Kapal jika belum tersedia.
- 1.4. Pilih Teknisi Maker, Nama PIC berikut kontaknya dan pilih Item pemeriksaan dan isikan jumlah alat yang diperiksa kemudian klik tombol Submit untuk mengajukan permohonan.
- 4. Setelah mengajukan permohonan, Service Station dapat mengisi Pemeriksaan Tahunan seperti terlihat pada halaman berikut.

| SIMAKESPEL 《                                                                                        |                                                                                         |                                                                                                    | <u> </u>               |
|----------------------------------------------------------------------------------------------------|-----------------------------------------------------------------------------------------|----------------------------------------------------------------------------------------------------|------------------------|
| ashboard                                                                                            |                                                                                         |                                                                                                    | Daftar Item Pemeriksaa |
| ermohonan Daftar Item Pemeriksaan Tahunan                                                           |                                                                                         |                                                                                                    | Kembali                |
| PK Item Pemeriksaan Tabupan                                                                         |                                                                                         |                                                                                                    | Item Kapal 1 - 1       |
| emerikasan Tahunan                                                                                  |                                                                                         |                                                                                                    | Item Kapal 1           |
| ata Maker No.                                                                                       | Jenis PKK                                                                               | Jumlah Alat                                                                                                    | Item 1                 |
| aghan 1                                                                                             | CO2 System (Sistem CO2)                                                                 | 2                                                                                                    | item 2                 |
| Tanggal Mulai Remerikaan                                                                            | Tanggal                                                                                 | alassi Romarikessa                                                                                                    |                        |
| 07. Juli 2023                                                                                       | 12.Juli                                                                                 | 2023                                                                                                    | 6                      |
|                                                                                                    |                                                                                         |                                                                                                    |                        |
| Item Kapal 1                                                                                        |                                                                                         |                                                                                                    | ÷                      |
| Jenis Alat                                                                                          |                                                                                         |                                                                                                    |                        |
| CO2 System (Sistem CO2)                                                                             |                                                                                         |                                                                                                    |                        |
| Sertifikat Pengujian Pertama                                                                        |                                                                                         |                                                                                                    |                        |
| Nomor Sertifikat Pengujian Pertama                                                                  | File Serti                                                                              | ikat Pengujian Pertama                                                                                                    |                        |
| 01/SPP/I/2023                                                                                       | Choos                                                                                   | The stand                                                                                                    |                        |
|                                                                                                    | Simpan Sertifikat                                                                       |                                                                                                    |                        |
| Ren 1                                                                                               | Simpan Sertifikat                                                                       | rne 1,por                                                                                                    | Hapus                  |
| Item 1<br>Model                                                                                     | Simpan Sertifikat<br>Manufaktur                                                         | Anorfaktur Date                                                                                                    | Нариз                  |
| Item 1<br>Model<br>CO2X                                                                             | Simpan Sertifikat<br>Manufaktur<br>ABC                                                  | Marufaktur Date<br>26 Juni 2023                                                                                                    | Нариз                  |
| Item 1<br>Model<br>CO2X<br>Label                                                                    | Simpan Sertifikat<br>Manufaktur<br>ABC<br>Nomer S                                       | Manufaktur Date<br>26 Juni 2023<br>rr (Serial Number)                                                                                                    | Hapus )                |
| Item 1<br>Model<br>CO2X<br>Label<br>004                                                             | Marufaktur<br>ABC<br>Nomer S<br>CO200                                                   | A developeration of the second second | Kapus )                |
| Item 1<br>Model<br>CO2X<br>Label<br>004                                                             | Marufaktur<br>ABC<br>Nomer S<br>CO200                                                   | Manufaktur Date<br>26 Juni 2023<br>rr (Genal Number)<br>4                                                                                                    | Hapus )                |
| Item 1<br>Model<br>CO2X<br>Label<br>004<br>Item 2                                                   | Manufaktur<br>ABC<br>Nomer S<br>CO200                                                   | Manufaktur Date<br>26 Juni 2023<br>rr (Serial Number)<br>4                                                                                                    | Нария                  |
| Rem 1<br>Model<br>CO2X<br>Label<br>004<br>Rem 2<br>Model                                            | Manufaktur<br>Manufaktur<br>Manufaktur<br>Manufaktur                                    | Manufaktur Date<br>26 Juni 2023<br>rri (Serial Number)<br>4                                                                                                    | Hapun Hapun            |
| Item 1<br>Model<br>CO2X<br>Label<br>OO4<br>Item 2<br>Model<br>CO2X                                  | Manufaktur<br>Manufaktur<br>ABC<br>Manufaktur<br>ABC                                    | Manufaktur Date<br>26 Juni 2023<br>Iri (Serial Number)<br>4                                                                                                    | Hapus                  |
| leem 1<br>Model<br>CO2X<br>Label<br>U004<br>Item 2<br>Model<br>CO2X<br>Label                        | Manufaktur<br>Manufaktur<br>ABC<br>Manufaktur<br>Manufaktur<br>ABC<br>Manufaktur<br>ABC | r (Serial Number)  r (Serial Number)                                                                                                    | Hapus                  |
| Item 1<br>Model<br>CO2X<br>Label<br>O04<br>Item 2<br>Model<br>CO2X<br>Label<br>CO2X<br>Label<br>O05 | Manufaktur<br>Manufaktur<br>ABC<br>Manufaktur<br>ABC<br>Manufaktur<br>ABC<br>Nomor Su   | r i Cerial Number) ri (Serial Number) ri (Serial Number) fi (Serial Number) fi (Serial Number) fi (Serial Number) fi (Serial Number) fi (Serial Number) fi (Serial Number)                                                                                                    | Hapus                  |
| Item 1<br>Model<br>COZX<br>Label<br>OO4<br>Item 2<br>Model<br>COZX<br>Label<br>OO5                  | Manufaktur<br>ABC<br>Manufaktur<br>ABC<br>Manufaktur<br>ABC<br>Nomor Su<br>CO200        | r (Gerial Number)<br>4<br>Manufaktur Date<br>26 Juni 2023<br>ri (Gerial Number)<br>5<br>Tambah ftem                                                                                                    | Hapur<br>Hapur         |
| lem 1<br>Model<br>COZX<br>Label<br>OO4<br>Nem 2<br>Model<br>COZX<br>Label<br>OO5                    | Manufaktur<br>ABC<br>Manufaktur<br>ABC<br>Manufaktur<br>ABC<br>Nemor Su<br>OO200        | r (Berial Number) 4 Manufaktur Date 26 Juni 2023 ri (Berial Number) 5 Tambah ftem                                                                                                    | Hapur<br>Hapur         |

- 4.1. Isikan daftar item pemeriksaan berupa jenis alat dan sertifikat Pengujian Pertamanya kemudian simpan.
- 4.2. Isikan juga data item pemeriksaan kapal yang diajukan berupa Model, Manufaktur, Tanggal, Label dan Serial number kemudian klik tombol Simpan.
- 4.3. Klik tombol Ajukan jika pemeriksaan telah selesai dilaksanakan untuk mengajukan pemeriksaan tahunan.

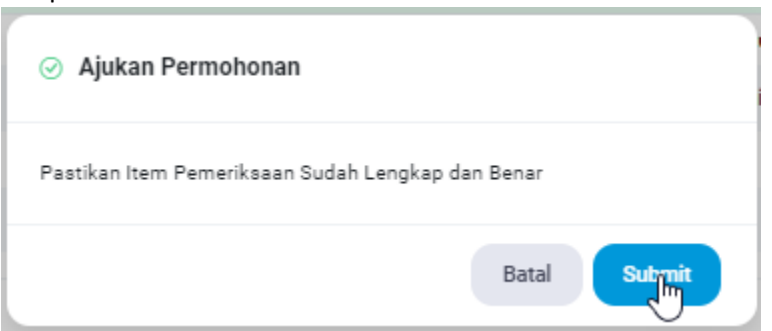

Pastikan semua data sudah benar dan lengkap kemudian klik submit untuk konfirmasi pengajuan.

5. Setelah disubmit, maka permohonan akan masuk ke Dashboard KSOP/UPT/MI yang sudah ditunjuk dan Service Station sudah dapat melaksanakan dan melaporkan pemeriksaan

tahunan dengan membuka tab menu ikon sebagai berikut.

Pemeriksaan Tahunan

sehingga muncul halaman

| SIMAKESPEL «           |                                                                           | (                         |
|------------------------|---------------------------------------------------------------------------|---------------------------|
| t Dashboard            |                                                                           |                           |
| 🗉 Permohonan 🗸         | Daftar Item Pemeriksaan Tahunan                                           | Detail Permohonan Kembali |
| I SPK                  | Detail                                                                    | •                         |
| 🔲 Perneriksaan Tahunan | Ham Domorikasan Tahunan                                                   |                           |
| Data Maker             | iteli Felleriksaan laitunan                                               |                           |
| Tagihan                | No. Jenis PKK                                                             | Jumlah Alat               |
|                        | 1 CO2 System (Sistem CO2)                                                 | 2                         |
|                        |                                                                           | Search:                   |
|                        |                                                                           |                           |
|                        | No. Model Manufaktur Manufaktur Date Label Serial Number Service Report 0 | Status Kelayakan Aksi     |
|                        | Jenis PKK : C02 System (Sistem C02) Download Template                     |                           |
|                        | 1 CO2X ABC 26 Juni 2023 004 C02004 Links Service Report                   |                           |
|                        | 2 C02X ABC 26 Juni 2023 005 C02005                                        |                           |
|                        | Tambah Item Pemerikaaan Tahunan                                           | 3                         |
|                        | · · · · · · · · · · · · · · · · · · ·                                     |                           |
|                        | © Pemerikaan Selesai                                                      |                           |

Service Station dapat mendownload Template service report sesuai Jenis PKK yang diajukan dalam format excel kemudian bisa diisi dengan kegiatan pemeriksaan tahunan dan ditandatangani dengan mengetahui KSOP/UPT/MI yang berwenang.

- 5.1. Upload Service Report yang sudah ditandatangani oleh KSOP/UPT/MI yang berwenang dalam format PDF.
- 5.2. Pilih status kelayakan sesuai hasil pemeriksaan yang dilakukan.
- 5.3. Service station bisa mengedit atau menghapus item data pemeriksaan tahunannya.
- 5.4. Bisa juga menambahkan item pemeriksaan yang belum masuk dipengajuan tapi ada di service report.
- 5.5. Klik tombol Pemeriksaan Selesai untuk mengirimkan data Pemeriksaan Tahunan kedalam sistem.

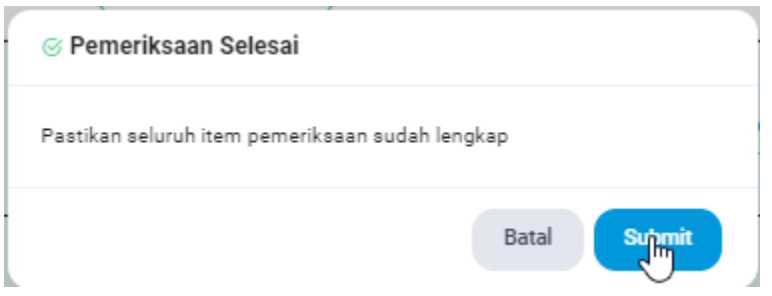

Pastikan semua data hasil pemeriksaan sudah benar dan lengkap kemudian klik submit untuk konfirmasi pengiriman agar dapat divalidasi oleh KSOP/UPT/MI yang berwenang.

6. KSOP/UPT/MI dapat masuk ke dalam aplikasi simakespel dengan menggunakan username dan password yang diberikan sehingga dapat melihat permohonan Pemeriksaan Tahunan sesuai kewenangannya seperti halaman berikut.

| SIMAKESPEL «                        |                             |                                                                                                    |                       |                 |                  |            |                   |                                                       |                  | <b>(2</b> ) M | arine Insp   |
|-------------------------------------|-----------------------------|----------------------------------------------------------------------------------------------------|-----------------------|-----------------|------------------|------------|-------------------|-------------------------------------------------------|------------------|---------------|--------------|
|                                     |                             |                                                                                                    |                       |                 |                  |            |                   |                                                       |                  |               |              |
| Permohonan 🗸                        | Dafta                       | ar Permohonan Pem                                                                                                    | eriksaan Tahuna       | n               |                  |            |                   |                                                       |                  | Filter        |              |
| Pemerikaaan Tahunan<br>Rekanitulasi |                             |                                                                                                    |                       |                 |                  |            |                   |                                                       | Search:          |               |              |
|                                     | -                           |                                                                                                    | Permoho               | nan             |                  |            | Kapal             |                                                       |                  |               |              |
|                                     | No                          | Tanggal Submit                                                                                                    | Nomor                 | Tanggal         | Nama Pemohon     | Nama       | Pemilik           | Status Permohonan                                     |                  |               |              |
|                                     | 1                           | 05 Juli 2023 10:52                                                                                                    | 01/SP-<br>SS1/IV/2022 | 05 Juli<br>2023 | SS BTKP          | TestKapal1 | PemilikTestKapal1 | Permehonan Diajukan<br>07 Juli 2023 - 12 Juli 2023    | etail Permohonan |               |              |
|                                     | 2                           | 02 Juli 2023 18:31                                                                                                    | Re2222                | 02 Juli<br>2023 | PT PAL Indonesia | TestKapal1 | PemilikTestKapal1 | Draft Permohonan<br>Lengkapi Item Pemeriksaan Tahunar |                  |               |              |
|                                     | 10                          | ✓ Showing 1 to 2 degree of the second second se | of 2 records          |                 |                  |            |                   |                                                       | < (              | 1 >           |              |
|                                     |                             |                                                                                                    |                       |                 |                  |            |                   |                                                       |                  | _             |              |
|                                     |                             |                                                                                                    |                       |                 |                  |            |                   |                                                       |                  |               |              |
|                                     |                             |                                                                                                    |                       |                 |                  |            |                   |                                                       |                  |               |              |
|                                     |                             |                                                                                                    |                       |                 |                  |            |                   |                                                       |                  |               |              |
|                                     |                             |                                                                                                    |                       |                 |                  |            |                   |                                                       |                  |               |              |
| /simakespeldev.dephub.go.id/        | /permohonan/pemeriksaan-tah | nunan/view/19/detail2                                                                                                    | 2                     |                 |                  |            |                   |                                                       |                  | A             | ll Rights Re |

6.1. Klik Menu Pemeriksaan Tahunan untuk membuka Daftar Permohonan

6.2. Klik Menu Ikon (i) untuk melihat detil permohonan Pemeriksaan Tahunan seperti berikut.

| 😧 SIMAKESPEL 🥢      |                                        |                                                                             |                             |
|---------------------|----------------------------------------|-----------------------------------------------------------------------------|-----------------------------|
| 1 Dashboard         | Detail Permohonan Pemeriksaan Tahuna   | n                                                                           | Pemeriksaan Tahunan Kembali |
| 🗉 Permohonan 🗸      |                                        |                                                                             |                             |
| Pemeriksaan Tahunan | Identitas Penyedia Jasa                |                                                                             |                             |
| 🗇 Rekapitulasi      | Nama                                   | SS BTKP                                                                     |                             |
|                     | Alamat                                 | Jİ. Kemanggisan İlir V, PALMERAH, PALMERAH, KOTA JAKARTA BARAT, DKI JAKARTA | 4                           |
|                     | Nama PIC                               | No. Hp PIC                                                                  |                             |
|                     | Bayu                                   | 081323456789                                                                |                             |
|                     | Identitas Permohonan                   |                                                                             |                             |
|                     | Nomor Permohonan                       | Tanggal Permohonan                                                          |                             |
|                     | 01/SP-SS1/IV/2022                      | 05 Juli 2023                                                                |                             |
|                     | Tanggal Mulai Pemeriksaan              | Tanggal Selesai Pemeriksaan                                                 |                             |
|                     | 07 Juli 2023                           | 12 Juli 2023                                                                |                             |
|                     | Marine Inspector                       |                                                                             |                             |
|                     | Marine Inspector 1                     |                                                                             |                             |
|                     | Email Marine Inspector                 | No Hp Marine Inspector                                                      |                             |
|                     | mi1@btkp.com                           | 123                                                                         |                             |
|                     | Nama Marine Inspector Yang Memvalidasi | NIP Marine Inspector Yang Memvalidasi                                       |                             |

- 6.3. Periksa detil permohonan pemeriksaan Tahunan yang diajukan Identitas Penyedia Jasa, Identitas Permohonan, Identitas Kapal, Teknisi Maker, Item Pemeriksaan Tahunan dan Detail Item Pemeriksaan Tahunannya.
- 6.4. Klik Tab Menu untuk melihat Daftar Item Pemeriksaan Tahunan sebagai berikut.

|         | in the mental |                   |                 |           |                |                   | C       |                  |
|---------|---------------|-------------------|-----------------|-----------|----------------|-------------------|---------|------------------|
| Detail  |               |                   |                 |           |                |                   |         |                  |
| tem Pem | eriksaan Tah  | unan              |                 |           |                |                   |         |                  |
|         | No.           |                   |                 | Jenis PKK |                |                   | Jumla   | h Alat           |
|         | 1             | :                 | 2               |           |                |                   |         |                  |
|         |               |                   |                 |           |                |                   | Search: |                  |
|         |               |                   |                 |           |                |                   |         |                  |
| No.     | Model         | Manufaktur        | Manufaktur Date | Label     | Serial Number  | Service Report 🌖  |         | Status Kelayakan |
| Jenis P | KK : CO2 Sys  | stem (Sistem CO2) |                 |           |                |                   |         |                  |
| 1       | C02X          | ABC               | 26 Juni 2023    | 004       | C02004         | Belum Ada Dokumen | (1)     | ×                |
| 2       | C02X          | ABC               | 26 Juni 2023    | 005       | C02005         | Belum Ada Dokumen | Ĺ       | ×                |
|         |               |                   |                 |           |                |                   |         |                  |
|         |               |                   |                 |           | 📀 Validasi 🛛 🗛 |                   |         |                  |

6.5. Periksa kembali Detail Item Pemeriksaan sesuai jenis PKK berdasarkan servis report dan status kelayakannya, apakah sudah sesuai dengan yang diperiksa di lapangan atau belum. Jika sudah diperiksa kesesuaiannya, klik tombol validasi untuk membuka halaman konfirmasi persetujuan atau penolakan permohonan sebagai berikut.

| 🔘 Setujui             |   | 💿 Tolak |  |
|-----------------------|---|---------|--|
| Nama Marine Inspector |   |         |  |
|                       |   |         |  |
| NIP Marine Inspector  |   |         |  |
|                       | T |         |  |
|                       |   |         |  |

- 6.6. Pilih setujui untuk memvalidasi dan masukkan Nama dan NIP KSOP/UPT/MI yang berwenang.
- 6.7. Pilih tolak untuk menolak dengan catatan yang sesuai
- 6.8. Klik tombol submit untuk melanjutkan ke proses selanjutnya.
- Setelah divalidasi oleh KSOP/UPT/MI yang berwenang status permohonan berubah menjadi "Menunggu Pembayaran Sertifikat», artinya sistem sudah otomatis menggenerate kode billing dan mengirimkannya ke pemohon sebagaimana terlihat berikut ini.

| SIMAKESPEL 《      |                                 |                                                                                                    |                           |  |
|-------------------|---------------------------------|----------------------------------------------------------------------------------------------------|---------------------------|--|
| shboard           |                                 |                                                                                                    |                           |  |
| rmohonan ~        |                                 | Informasi Pembayaran Sertifikat<br>Silahkan melakukan pembayaran sertifikat dengan detail berikut: |                           |  |
| ĸ                 |                                 | Total Biaya PNBP : Rp. 100.000                                                                     |                           |  |
| meriksean Tehunan |                                 | Batas Waktu Pembayaran : 12 Juli 2023 14:21                                                        |                           |  |
| ta Maker          |                                 | Download Invoice                                                                                   |                           |  |
| gihan             |                                 | 🖻 Pembayaran Manual                                                                                |                           |  |
|                   |                                 |                                                                                                    |                           |  |
|                   | Daftar Item Pemeriksaan Tahunan |                                                                                                    | Detail Permohonan Kembali |  |
|                   |                                 |                                                                                                    | G                         |  |
|                   | Detail                          |                                                                                                    | ÷                         |  |
|                   | Item Pemeriksaan Tahunan        |                                                                                                    |                           |  |
|                   | No.                             | Jenis PKK                                                                                          | Jumlah Alat               |  |
|                   | 1                               | CO2 System (Sistem CO2)                                                                            | 2                         |  |
|                   |                                 |                                                                                                    | Search:                   |  |
|                   |                                 |                                                                                                    |                           |  |
|                   | No. Model Manufaktur            | Manufaktur Date Label Serial Number Service Report                                                 | Status Kelayakan Aksi     |  |
|                   |                                 |                                                                                                    |                           |  |

Lakukan pembayaran sertifikat sesuai kode billing yang diberikan maka permohonan Pemeriksaan Tahunan dianggap selesai dan service station dapat mendownload sertifikat pemeriksaan tahunannya. Jika ada masalah komunikasi atau antrian penuh di simponi maka pemohon bisa melaporkan pembayaran melalui Tombol Pembayaran Manual sehingga disisi Bendahara dapat melakukan konfirmasi pembayaran sebagai berikut.

| Pemohon telah melakukan pem | bayaran sertifikat dengan detail berikut: |
|-----------------------------|-------------------------------------------|
| Total Biaya PNBP            | : Rp. 100.000                             |
| Kode Billing                | : 820230705391738                         |
| Batas Waktu Pembayaran      | : 12 July 2023                            |

8. Permohonan yang sudah dibayarkan PNBP berubah status menjadi Permohonan Selesai seperti halaman berikut ini.

|                       |                    |       |                                    |                        |                 |            |                   |                                                                |         | SS BTKP             |
|-----------------------|--------------------|-------|------------------------------------|------------------------|-----------------|------------|-------------------|----------------------------------------------------------------|---------|---------------------|
|                       |                    |       |                                    |                        |                 |            |                   |                                                                |         |                     |
| Permohonan            | ~                  | Dafta | r Permohonan Pen                   | neriksaan Tahuna       | n               |            |                   |                                                                | Filter  |                     |
|                       |                    |       |                                    |                        |                 |            |                   |                                                                | Search: |                     |
| 🗉 Pemeriksaan Tahunan |                    |       | Jat Permononan                     |                        |                 |            |                   |                                                                |         |                     |
|                       |                    | No    | Tanggal Submit                     | Permohor               | nan             |            | Kapal             |                                                                | 1       |                     |
|                       |                    | _     |                                    | Nomos                  | Tanggal         | Nome       | Po-milik          | Status Permohonan                                              |         |                     |
|                       |                    | 1     | 05 Juli 2023<br>10:52              | 01/SP-<br>SS1/IV/2022  | 05 Juli<br>2023 | TestKapal1 | PemilikTestKapal1 | Permohonan Selessi<br>Menunggu Upload Sertifikat dengan Kop SS |         |                     |
|                       |                    | 2     | 02 Juli 2023<br>15:33              | 01/SP-<br>SS1/VII/2023 | 02 Juli<br>2023 | TestKapal1 | PemilikTestKapal1 | Permohonan Selesai<br>Menunggu Upload Sertifikat dengan Kop SS |         |                     |
|                       |                    | 10    | <ul> <li>Showing 1 to 2</li> </ul> | of 2 records           |                 |            |                   |                                                                | k < 1 → |                     |
|                       |                    |       |                                    |                        |                 |            |                   |                                                                |         |                     |
|                       |                    |       |                                    |                        |                 |            |                   |                                                                |         |                     |
|                       |                    |       |                                    |                        |                 |            |                   |                                                                |         |                     |
|                       |                    |       |                                    |                        |                 |            |                   |                                                                |         |                     |
|                       |                    |       |                                    |                        |                 |            |                   |                                                                |         |                     |
|                       | Copyright © 2023 B | TKP   |                                    |                        |                 |            |                   |                                                                |         | All Rights Reserved |

8.1. Klik tombol Download sertifikat kemudian cetak dalam kertas kop service station dan ditandatangani oleh surveyor kemudian dibubuhi stempel service station yang bersangkutan seperti gambar berikut.

| Kertas KOP SS                                                                                                    |                               | Print         | 1 sheet of paper       |
|----------------------------------------------------------------------------------------------------|-------------------------------|---------------|------------------------|
| SERTIFIKAT PEMERIKSAAN TAHUNAN                                                                                                    |                               | Destination   | Microsoft Print to PDF |
| SISTEM CO2<br>(RE-INSPECTION CERTIFICATE FOR CO2 SISTEM)<br><u>Numor:</u> 0008/BTKPPTIVIL/2023                                                                                                    |                               | Pages         | All 👻                  |
| Kapal : TestKapall Pemilik<br>Ship Owner<br>Tonase Kotor : 25 Resistration Na<br>Grass Tanage : 25                                                                                                    | : PemilikTestKapall           | Color         | Color 👻                |
| Call Sign : CallSignTestKapall IMO Number                                                                                                    | : IMOTestKapal1               |               |                        |
| Type         Quantity         Manufacture         Serial Number           CO2X         Quantity         Manufacture         CO2005           Tanggal Peneriksaan         Co2004, CO2005         CO2004, CO2005           Manie Angeochim Proventionan         Tanggal Peneriksaan         04 Juli 2024           Marine Ingeocetor         Vesi Reinspection Detail         04 Juli 2024 |                               | More settings | ~                      |
| Berdasarkan laporan pemerikaan tahunan yang dilakukan SS BTKP, maka dinyatakan sudah memenuhi<br>keluyakan untuk digunakan kembali.<br>Baned on the results of re-impection reports conductive SS BTKP, it was declared to have met the eligibility<br>for rease                                                                                                    |                               |               |                        |
|                                                                                                    | d+cap<br>arvyor<br>ng Cangkir |               |                        |
|                                                                                                    |                               |               |                        |
|                                                                                                    |                               |               | Print Cancel           |

8.2. Setelah dipasang di kapal kemudian Klik Upload Sertifikat yang sudah disebutkan pada poin 8.1. tersebut dalam format pdf agar kembali divalidasi oleh KSOP/UPT/MI yang berwenang.